# Anmeldung bei "mampf"!

### Öffnen Sie login.mampf1a.de/pettenbach mit einem Browser Ihrer Wahl!

Sollten Sie Hilfe benötigen, wenden Sie sich gerne an die Gemeinde Pettenbach / Finanzabteilung!

| Software<br>Software | Marktgemeinde Pettenbach, Mittwoch den 09.10.2024                                            |                                                                      |  |
|----------------------|----------------------------------------------------------------------------------------------|----------------------------------------------------------------------|--|
| lure .               | Neu hier? (Registrierung)                                                                    | Passwort vergessen?                                                  |  |
| Startseite           |                                                                                              | Nachricht an Verwalter                                               |  |
| Hilfe                | Benutzername                                                                                 |                                                                      |  |
| Impressum            | Passwort                                                                                     |                                                                      |  |
| Datenschutz          |                                                                                              |                                                                      |  |
|                      | anmelden                                                                                     |                                                                      |  |
|                      |                                                                                              |                                                                      |  |
|                      | Apple                                                                                        | Android                                                              |  |
|                      | 1. mampf im Safari öffnen                                                                    | 1. mampf im Browser aufrufen                                         |  |
|                      | 2. Beim Ansehen die Taste 🛈 in der Menüleiste tippen                                         | 2. oben rechts: Schaltfläche Weitere Optionen                        |  |
|                      | 3. In der Optionsliste nach unten scrollen und dann auf Zu Home-Bildschirm hinzufügen tippen | 3. zur Opwori zum startbildschinn ninzurügen nävigieren und antippen |  |
|                      | Windows                                                                                      |                                                                      |  |
|                      | 1. mampf im Browser öffnen und das Fenster verkleinern                                       |                                                                      |  |
|                      | 2. Das Schlosssymbol vor der URL anklicken und auf den Desktop ziehen                        |                                                                      |  |
|                      |                                                                                              |                                                                      |  |
|                      |                                                                                              |                                                                      |  |

## Drücken Sie bitte auf "Neu hier?" (Registrierung)!

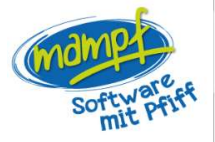

Marktgemeinde Pettenbach, Mittwoch, 09.10.2024

#### Neu hier?

Wenn Sie an der Essensverpflegung teilnehmen möchten, füllen Sie bitte das Online-Formular aus.

Nach erfolgter Registrierung kann nun beirechtzeitiger Vorbestellung das Mittagessen abgeholt werden. Ihr "mampf" - Team weitere Infos

Sicherheitshinweis

#### Impressum Datenschutz

Startseite

Neu hier

Hilfe

Beachten Sie bitte, dass Sie sich im Internet bewegen. Sie sollten ausreichend Maßnahmen zum Schutz Ihres Rechners getroffen haben, damit Sie vor Viren und ähnlichen Gefahren geschützt sind.

Sie sollten einen funktionierenden Virenschutz und die aktuellsten Sicherheitsupdates auf Ihrem Rechner installiert haben, bevor Sie das Internet nutzen. Befragen Sie am besten Ihren EDV-Betreuer für weitere Informationen.

#### Datenschutzrechtliche Einwilligungserklärung

Zur Nutzung des System werden personenbezogene Daten verarbeitet. Mit Ihrer Anmeldung zur Nutzung des Mampf Portals, stimmen Sie zur Speicherung. Verarbeitung und Nutzung der von Ihnen eingegebenen Daten zu. Diese Daten werden nicht an andere Stellen übermittelt und nicht anderweitig genutzt.

Sie können Ihre Einwilligung und die Nutzung des Systems jederzeit für die Zukunft widerrufen.

## Füllen Sie das Online-Formular aus, indem Sie auf den Button "Online-Formular" drücken! Alle mit \* gekennzeichneten Felder müssen bearbeitet werden.

| Vorname                     | Vorname des Kindes                                                                      |
|-----------------------------|-----------------------------------------------------------------------------------------|
| Nachname                    | Nachname des Kindes                                                                     |
| Geburtsdatum                | Geburtsdatum des Kindes                                                                 |
| Vertragspartner             | Name der Eltern (Vorname und Nachname)                                                  |
| Straße, Hausnummer          | Wohnsitz des Kindes                                                                     |
| PLZ, Ort                    | Wohnort des Kindes                                                                      |
| E-Mail*                     | Mail Adresse für Registrierung                                                          |
| E-Mail Eltern               | Nur angeben, wenn sie abweichend von der E-Mail* ist.                                   |
| Telefon                     | Erreichbarkeit der Eltern (ohne Leerzeichen oder Sonderzeichen)                         |
| Einrichtung                 | Hier wählen Sie die Einrichtung Volksschule/ Mittelschule/ VS Personal, MS Personal aus |
| Ich bin                     | Volkschüler*in, Mittelschüler*in, Lehrer*in/Personal                                    |
| Info Mails erhalten         | Ja/Nein                                                                                 |
| Kontodaten                  | Für die Abbuchung durch die Marktgemeinde Pettenbach werden die<br>Kontodaten benötigt  |
| Passwort                    | Bitte zweimal eingeben!                                                                 |
| Passbild                    | Foto Ihres Kindes/Ihrer Kinder; optional (hilft dem Personal ihr Kind zu                |
|                             | identifizieren)                                                                         |
| Verarbeiten der pers. Daten | Einwilligen, damit die Daten für die Reservierung und Verrechnung der                   |
|                             | Mahlzeiten verwendet werden können und dürfen.                                          |

 https://login.mampf1a.de/Pettenbach - Registrierung - Ihr Freischaltcode

 Sehr geehrte Damen und Herren,

 vielen Dank, dass Sie sich bei Mampf (https://login.mampf1a.de/Pettenbach) angemeldet haben.

 Um Ihre Registrierung abzuschließen und Ihr Benutzerkonto freizuschalten, klicken Sie auf den folgenden Link:

 https://login.mampf1a.de/Pettenbach/registrieren\_email2.php?code=17180154136

 Falls Sie dennoch diesen Link kopieren möchten, achten Sie darauf, alle Zahlen zu kopieren!

 Sollten Sie sich nicht für diesen Dienst registriert haben, so löschen Sie diese E-Mail bitte.

Bestätigen Sie bitte die erhaltene Registrierungsmail, indem Sie auf den Link drücken.

Nach erfolgter Anmeldung können Sie ein weiteres Kind erfassen. Nach Freigabe der Anmeldung erhalten Sie eine Verständigungsmail.

Nach erfolgter Registrierung und Freischaltung durch die Gemeinde (1-2 Tage) erhalten Sie eine Infomail und haben dann folgende Möglichkeiten das Portal zu öffnen:

## login.mampf1a.de/pettenbach

Benutzer: vorname.nachname

Passwort: wie vergeben

# Apple

- 1. mampf im Safari öffnen
- 2. Beim Ansehen die Taste 🗅 in der Menüleiste tippen
- 3. In der Optionsliste nach unten scrollen und dann auf Zu Home-Bildschirm hinzufügen tippen

### Android

- 1. mampf im Browser aufrufen
- 2. oben rechts: Schaltfläche Weitere Optionen
- 3. zur Option Zum Startbildschirm hinzufügen navigieren und antippen

## Windows

- 1. mampf im Browser öffnen und das Fenster verkleinern
- 2. Das Schlosssymbol vor der URL anklicken und auf den Desktop ziehen

Nach Einstieg in das Portal erhalten Sie folgende Informationen bzw. Möglichkeiten

## **Ansicht Computer**

| Marktgemeinde Pettenbach, Donnerstag, 17.10.2024                                             | Â <sup>? •</sup>                |
|----------------------------------------------------------------------------------------------|---------------------------------|
| Bestellungen bis 18:00 Uhr am Vortag möglich, Stornierungen bis 07:00 Uhr am Vortag möglich. |                                 |
| Ihr aktuelles Guthaben 0,00 ¢                                                                |                                 |
| 04.11.2024 Montag (0 bestellt)                                                               | ^                               |
| Kohlrabicremsuppe und gebackene Mäuse mit Apfelkompott<br>– <sup>0</sup> bestell (mennen)    | Vegetarisch<br>— 5,90 €         |
| 6                                                                                            | details 1 Bestellen             |
| 05.11.2024 Dienstag (0 bestellt)                                                             | ^                               |
| Chilli Con Carne mit Kartoffeln und Kirschkuchen<br>– 0 bestellt                             | Hauptgericht<br>— <b>5,90 €</b> |
|                                                                                              | details 1 Bestellen             |
| Käsespätzle mit grünem Salat und Kirschkuchen<br>— 0 bestellt (segennat)                     | Vegetarisch<br>— <b>5,90 €</b>  |
|                                                                                              | details 1 Bestellen             |
| 06.11.2024 Mittwoch (0 bestellt)                                                             | ~                               |
| 07.11.2024 Donnerstag (0 bestellt)                                                           | $\sim$                          |
| 11.11.2024 Montag (0 bestellt)                                                               | $\checkmark$                    |

- A) Startseite
- B) Menüplan für die nächste Woche (Anzeige bestellt)

- C) Aktueller Kontostand
- D) Anzeige der Abobestellungen
- E) Abwesenheiten (Krankheit, Schulveranstaltungen, .. (Abmeldungen bis 07:00 am aktuellen Tag möglich- je früher, desto besser)
- F) Kündigen (Wenn Sie ihr Kind von der Schulküche abmelden möchten- Benutzer wird gelöscht)
- G) Nachrichten -hier können Sie alle Anliegen zum Thema Schulküche senden:
  - a. Abo Ummeldungen
  - b. Abmeldung vergessen
  - C. .....

## Abwesenheiten

| Marktgemeinde Pettenbach, Donnerstag, 17.10.2024                                                                                          |
|----------------------------------------------------------------------------------------------------|
| Thomas Zehetner                                                                                                    |
| Ihraktuelles Guthaben 0,00 €                                                                                                    |
| Abwesenheitstermine                                                                                                    |
| Für diese Termine<br>- konnen keine Essen bestellt werden.<br>- werden keine Abos gebucht.<br>- wurden bereits bestellte Essen storniert. |
| Abwesenheit anlegen                                                                                                    |
| Grund                                                                                                    |
| Krank                                                                                                    |
| 18. Krank, Ausflag                                                                                                    |
| von 04.112024                                                                                                    |
| bis 08.11.2024                                                                                                    |
| Abwesenheit anlegen                                                                                                    |

Grund: Krank, Schulveranstaltungen (ein- und mehrtägig)

von, bis Datum eingeben und "Abwesenheit anlegen" drücken

#### Feiertage, Ferien und andere alle SuS betreffenden Änderungen werden vom Kochstellenleiter eingetragen!

| Ihre zukünftigen Abwesenheitstermine |                |                     |  |  |  |
|--------------------------------------|----------------|---------------------|--|--|--|
|                                      |                |                     |  |  |  |
| abwesend am                          | abwesend wegen |                     |  |  |  |
| 04.11.2024                           | Krank          | Abwesenheit löschen |  |  |  |
| 05.11.2024                           | Krank          | Abwesenheit löschen |  |  |  |
| 06.11.2024                           | Krank          | Abwesenheit löschen |  |  |  |
| 07.11.2024                           | Krank          | Abwesenheit löschen |  |  |  |
| 08.11.2024                           | Krank          | Abwesenheit löschen |  |  |  |

Sollte ihr Kind früher die Schule wieder besuchen, so kann mit "**Abwesenheit löschen"** die Abwesenheit storniert werden.

# **Ansicht Mobiltelefon**

| .ul 🗢 🚯                                                                                            |                                                                                                    |  |  |  |  |
|----------------------------------------------------------------------------------------------------|----------------------------------------------------------------------------------------------------|--|--|--|--|
| Deutsch                                                                                            |                                                                                                    |  |  |  |  |
| D, L, F, C<br>Thomas Zehetner                                                                      |                                                                                                    |  |  |  |  |
| Bestellungen bis 18:00 Uhr am Vortag möglich.<br>Stornierungen bis 07:00 Uhr am Vortag<br>möglich. |                                                                                                    |  |  |  |  |
| ntag (0 bestellt)                                                                                  | $\sim$                                                                                                    |  |  |  |  |
| nstag (0 bestellt)                                                                                 | $\sim$                                                                                                    |  |  |  |  |
| $\mathbf{B}_{h}$ (0 bestellt)                                                                      | $\sim$                                                                                                    |  |  |  |  |
| 07.11.2024 Donnerstag (0 bestellt) 🛛 🗸 🗸                                                           |                                                                                                    |  |  |  |  |
| 11.11.2024 Montag (0 bestellt) 🛛 🗸                                                                 |                                                                                                    |  |  |  |  |
| 12.11.2024 Dienstag (0 bestellt)                                                                   |                                                                                                    |  |  |  |  |
| 13.11.2024 Mittwoch (0 bestellt) V                                                                 |                                                                                                    |  |  |  |  |
| nerstag (0 bestel                                                                                  | llt) 🗸                                                                                                    |  |  |  |  |
| Besteller.2023                                                                                     |                                                                                                    |  |  |  |  |
| ogin.mampf1a.de                                                                                    | 5                                                                                                    |  |  |  |  |
| <u>ث</u> (                                                                                         |                                                                                                    |  |  |  |  |
|                                                                                                    | Deutsch<br>er<br>18:00 Uhr am Vor<br>s 07:00 Uhr am Vor<br>s 07:00 Uhr am Vor<br>mag (0 bestellt)<br>merstag (0 bestellt)<br>merstag (0 bestellt) |  |  |  |  |

Sollten Sie mehrere Essenteilnehmer in der Schulküche haben, können wir diese zu einem Konto zusammenfügen, d.h., Sie können mit einem Benutzer alle Essensteilnehmer verwalten. Bitte senden Sie uns über Mampf eine Nachricht oder melden Sie sich beim Gemeindeamt/Finanzabteilung unter 07586 8155-220!

Sollten Sie Probleme bei der Einrichtung der Plattform haben, melden Sie sich bitte umgehend unter oben angeführter Telefonnummer.